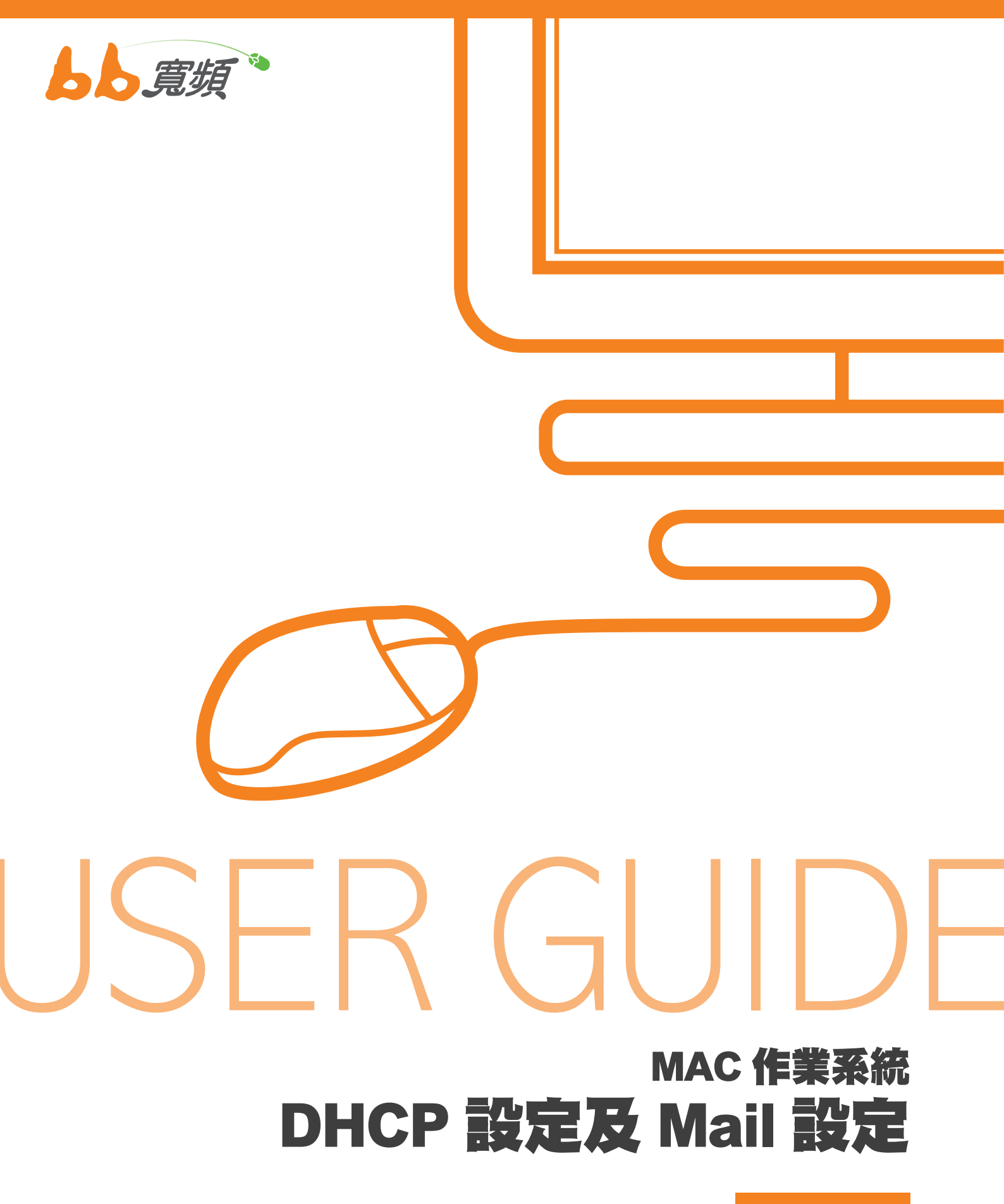

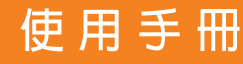

## - ·MAC OS DHCP 設定 (OS 10.5.X)

1. 開啟 Outlook Express,在「工具」中 選擇「帳戶」。

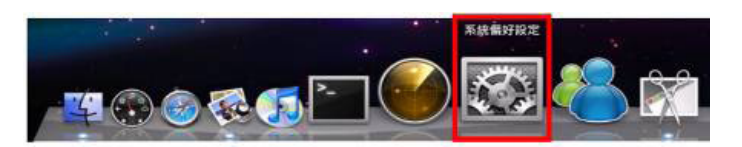

2. 請點選畫面下方的【系統偏好設定】。

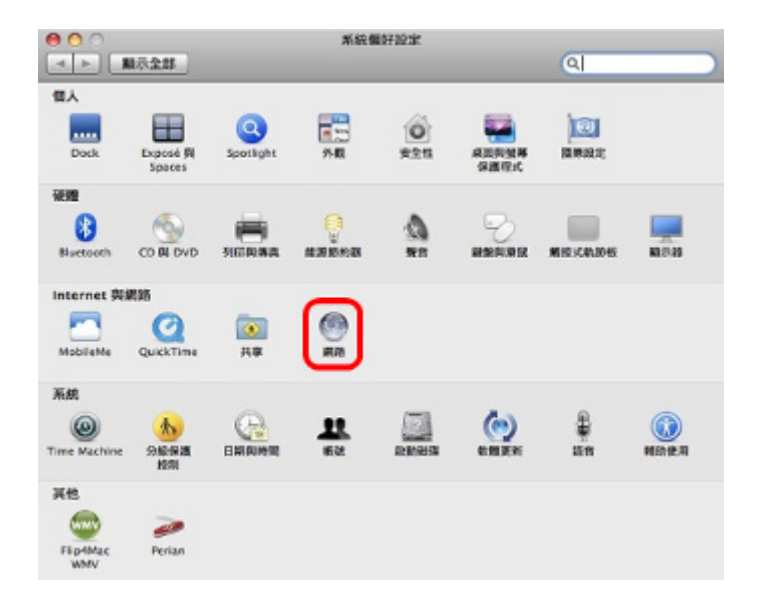

 點選左方的【乙太網路】,再將右方的 設定下拉成【使用 DHCP】,然後再點 【套用】即可。

| 乙太銀路<br>Casa<br>AirPort | -   | 1(8)          | 已編録<br>目前正在使用でス太規約・点 P 信並為<br>123.110.181.2・ |         |
|-------------------------|-----|---------------|----------------------------------------------|---------|
| Bluetooth               | õ   | 設定:           | 優用 DHCP                                      |         |
| PPPOE                   | <-> | 12位地:         | 123.110.181.2                                |         |
| FireWire                |     | 子網路總羅:        | 255.255.255.0                                |         |
| 末建技                     | ¥.  | 諸由器:          | 123.110.181.254                              |         |
|                         |     | DNS 伺服器:      | 139.175.55.244, 139.175.252                  | .15, 16 |
|                         |     | <b>按</b> 职網域: | lsc.net.tw                                   |         |

2

## 二·MAC OS DHCP 設定 (OS 10.3.X)

 請先於螢幕左上角的【蘋果】圖示點選 【系統偏好設定】。

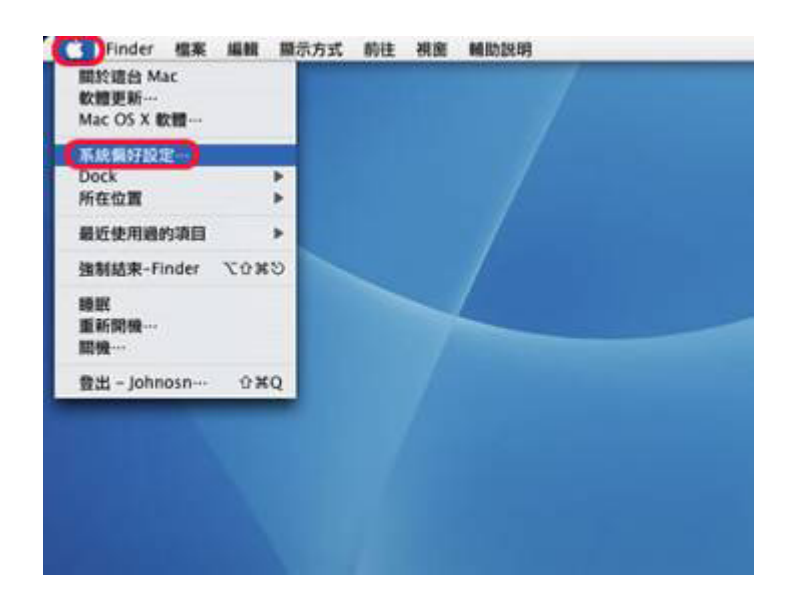

2. 進入系統偏好後點選【Internet與網路】 下的【網路】。

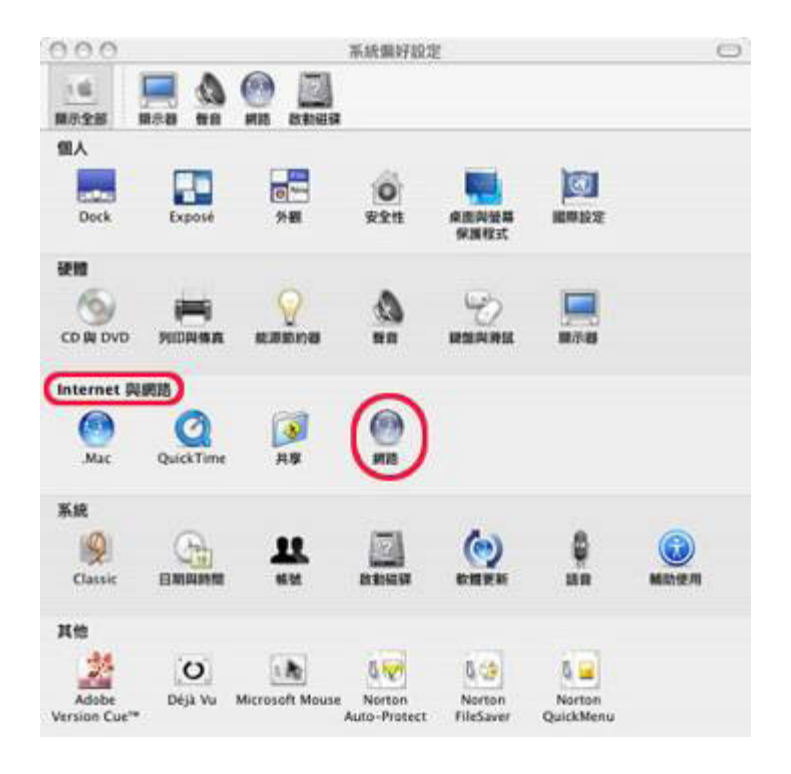

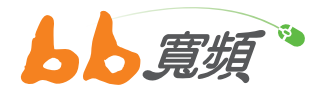

- 進入網路於【所在位置】內選取【自動】, 於【顯示】選單內選取【內建乙太網路】。
  - 若您無法選擇【使用 DHCP】,請先將【使用 PPPoE 連接】的勾選取消(請先參考下一步驟)。
  - 選取【TCP/IP】的標籤,在【設定 IPv4】
     下拉選單選取【使用 DHCP】。
  - 之後請先點選【立即套用】按鈕套用 DHCP 連線模式。
  - 最後點選【更新 DHCP 租約】按鈕進行連線,在【IP 位址】的地方如有出現 IP 即可連線。

|                                                                                                    |              | 網路              |             |
|----------------------------------------------------------------------------------------------------|--------------|-----------------|-------------|
| 100 million million m |              |                 |             |
|                                                                                                    | 所在位置         | 自動              |             |
|                                                                                                    | 用示 ()        | 內雖乙太網路          |             |
| -                                                                                                    | TCP/IP PPPoE | AppleTalk 代證明證書 | 乙太網路        |
| 3                                                                                                    | IP 位址:       | (               | EN DHCP END |
| 7                                                                                                    | 用路送道:        | DHCP 用戶識別關      |             |
|                                                                                                    | 路由器:         |                 |             |
| DM                                                                                                    | 15 佩服器:      |                 | (可能定)       |
|                                                                                                    | 投税期域:        |                 | (可能型)       |
|                                                                                                    |              |                 |             |
| ()                                                                                                    | Pv6 位址:      |                 |             |

- 4. 請點選【PPPoE】的標籤。
  - 取消勾選【儲存密碼】。
  - 再請取消勾選【使用 PPPoE 連線】。
  - 之後請點選【立即套用】按鈕。

| 0.0.0          |                 | 網網                                       | c              |
|----------------|-----------------|------------------------------------------|----------------|
| 101<br>1073210 |                 |                                          |                |
|                | #60 <b>2</b> :  | ne                                       | (1)            |
|                | 調示:             | 內建乙太網路                                   | ( <b>0</b> )   |
| -              | TCP/IP PPP      |                                          | 2200           |
|                |                 | C GF.III PPPoE 1818                      |                |
|                | 運動包擦商           | Southel                                  | (118-57)       |
|                | - ● 就名称:        |                                          |                |
|                | 10.00           |                                          |                |
|                | 1996年最終客編       |                                          | (782)          |
|                |                 | C BALERA - BARBATAN<br>BALERA - BARBATAN | ENW-FERALESCEM |
|                | 新用 FFF66 可能自要改计 | TCP/IP 設定・初接機器設定・調探 TCP                  | 19 標業商一下・      |
|                |                 | □在選單列中展示 PPPoE 試察                        | ۲              |
| ef 101         | 108一下防止成一步英攻。   | (- 1010)                                 |                |

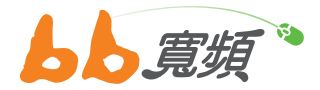

5. 在切換回【TCP/IP】頁籤。 再點【更新 DHCP 租約】即可。

| 600         |                                   |                                                                           |                                                                                         |                                                                                                    |
|-------------|-----------------------------------|---------------------------------------------------------------------------|-----------------------------------------------------------------------------------------|----------------------------------------------------------------------------------------------------|
| 日本: 内田      | 0<br>#乙太網路                        |                                                                           | •                                                                                       |                                                                                                    |
| PPPOE       | AppleTalk                         | 代現何服器                                                                     | 乙太網路                                                                                    |                                                                                                    |
| · 使用 DHCP   |                                   | (                                                                         | 更新 DHCP                                                                                 | - 810                                                                                                    |
|             | DHCP                              | 用戶識別碼:                                                                    | (20422)                                                                                 | 1                                                                                                    |
|             |                                   |                                                                           |                                                                                         | (2002)                                                                                                    |
|             |                                   |                                                                           |                                                                                         | (2002)                                                                                                    |
| fe80:0000:0 | 000:0000:020;                     | a:95ff:feba:al                                                            | )4c                                                                                     |                                                                                                    |
|             |                                   |                                                                           |                                                                                         | (?)                                                                                                    |
|             | P PPP0E<br>使用 DHCP<br>fes0:0000:0 | P PPPOE AppleTalk  (#2181 DHCP  DHCP  Fes0:0000:0000:0000:020.  223: #N6- | P PPPoE AppleTalk 代理伺服器<br>使用 DHCP 口<br>DHCP 用戶識別詞:<br>FeS0:0000:0000:020a:95ff feba:a0 | P PPPoE AppleTalk 代理伺服器 乙太網路<br>使用 DHCP 同戶識別語:<br>(如果開業)<br>FeS0:0000:0000:0000:020a-95ff feba:a04c<br>酸定 IPv6 |

## 三 ·MAC Mail 設定

 1. 請先點選桌面上的【前往】,於下拉選單 中點選【應用程式】。

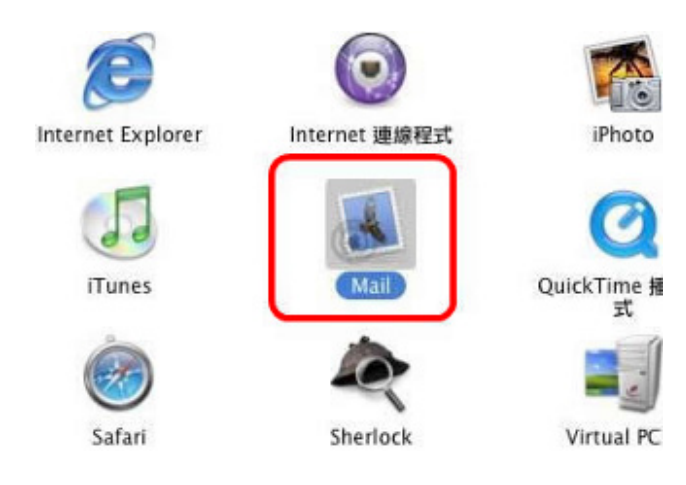

2. 進入應用程式後請點選【Mail】的小圖示。

| É 🗐 | Mail 檔案                 | 編輯        | 顯示方式  | 信箱            | 郵件 | 格式 | 視窗    | 輔助説明  |   |
|-----|-------------------------|-----------|-------|---------------|----|----|-------|-------|---|
| 0   | ■關於 Mail                |           |       |               | 收  | 件匣 |       |       |   |
| (   | 偏好設定…                   | Ж,        |       | 拉根题件          |    |    |       |       | ) |
|     | 服務                      | Þ         | ● 寄件人 | AM 400 300 11 |    | 標題 | 凹視所有人 | 66.21 |   |
| E E | 隱藏 Mail<br>隱藏其他<br>顯示全部 | 日第<br>日第プ |       |               |    |    |       |       |   |
|     | 結束 Mail                 | жQ        |       |               |    |    |       |       |   |
|     | _                       | -         |       |               |    |    |       |       |   |
|     |                         | _         |       |               |    |    | 0     |       |   |
|     |                         |           |       |               |    |    |       |       |   |

2. 請點選在【帳號】視窗左下角的【 + 】, 來新增 E-Mail 帳號。

| 98 | 制計算符                                    | 信箱数作 线路                 |
|----|-----------------------------------------|-------------------------|
|    | (1) (1) (1) (1) (1) (1) (1) (1) (1) (1) | POP                     |
|    | 無成:                                     | 工作用、個人用                 |
|    | 電子郵件位址:                                 | janedoe@example.com     |
|    | <u>98</u> :                             | 忽购名码                    |
|    | 收件伺服器:                                  | mail.example.com        |
|    | 使用者名稱:                                  | janedoe                 |
|    | 密碼:                                     |                         |
|    | 春件伺服器 (SMTP) :                          | smtp.ethome.com.tw:neko |
|    |                                         | 何服器股北…                  |

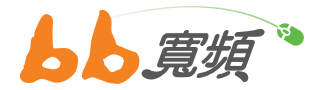

3. 帳號類型請選擇【POP】其他相關欄位輸 入完畢後,點選【繼續】。

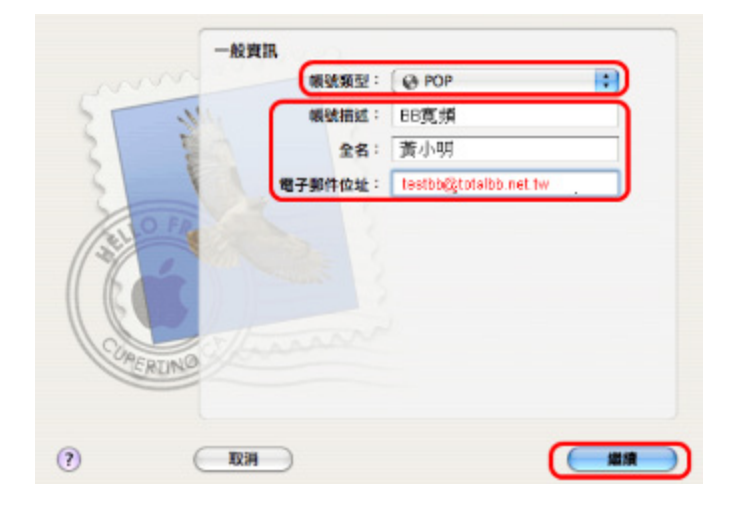

| 1000      | 1                                                                                                    | 收件伺服器: | pop3.totalbb.net.tw<br>@9I : mail.example.com |
|-----------|----------------------------------------------------------------------------------------------------|--------|-----------------------------------------------|
|           | 14                                                                                                    | 使用者名称: | bbtest                                        |
| 211       |                                                                                                    | - 開港   |                                               |
| TO FR     | Nº C                                                                                                    |        |                                               |
|           | 1                                                                                                    |        |                                               |
|           | and the second second se |        |                                               |
| K         |                                                                                                    |        |                                               |
|           | Nane                                                                                                    |        |                                               |
| CORERLING | a fare                                                                                                    |        |                                               |

5. 於寄件伺服器欄請輸入: 【smtp.totalbb. net.tw】點選【繼續】。

| 109 Smtp.exam | ple.com               |
|---------------|-----------------------|
| - 使用認證        |                       |
| 使用者名稱:        |                       |
| 密碼:           |                       |
|               |                       |
|               |                       |
|               |                       |
|               |                       |
|               |                       |
|               |                       |
|               | 使用認證<br>使用者名稱:<br>密碼: |

 6. 在【帳號摘要】裡,會顯示您剛輸入的相 關資訊,請確認無誤後點選【繼續】。

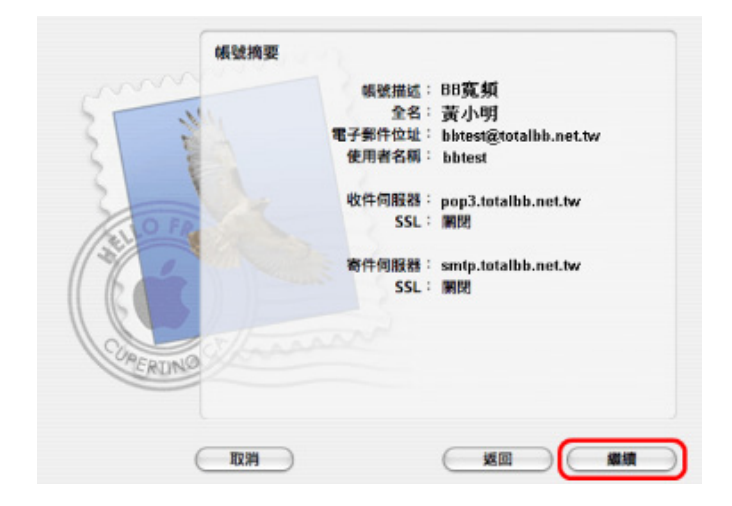

7. 點選【完成】即完成郵件的設定。

| Summer State | 總結<br>新的喉號已成功建立。<br>您可以在"將做"俱好說定裡更改接做資訊。 |
|--------------|------------------------------------------|
|              | 建立另一個橫號                                  |
| CORERUNG     |                                          |
| C            | 取消 返回 完成                                 |

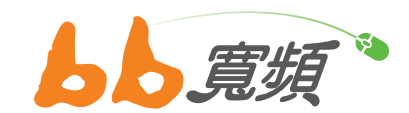

更多資訊歡迎至 http://www.cns.net.tw